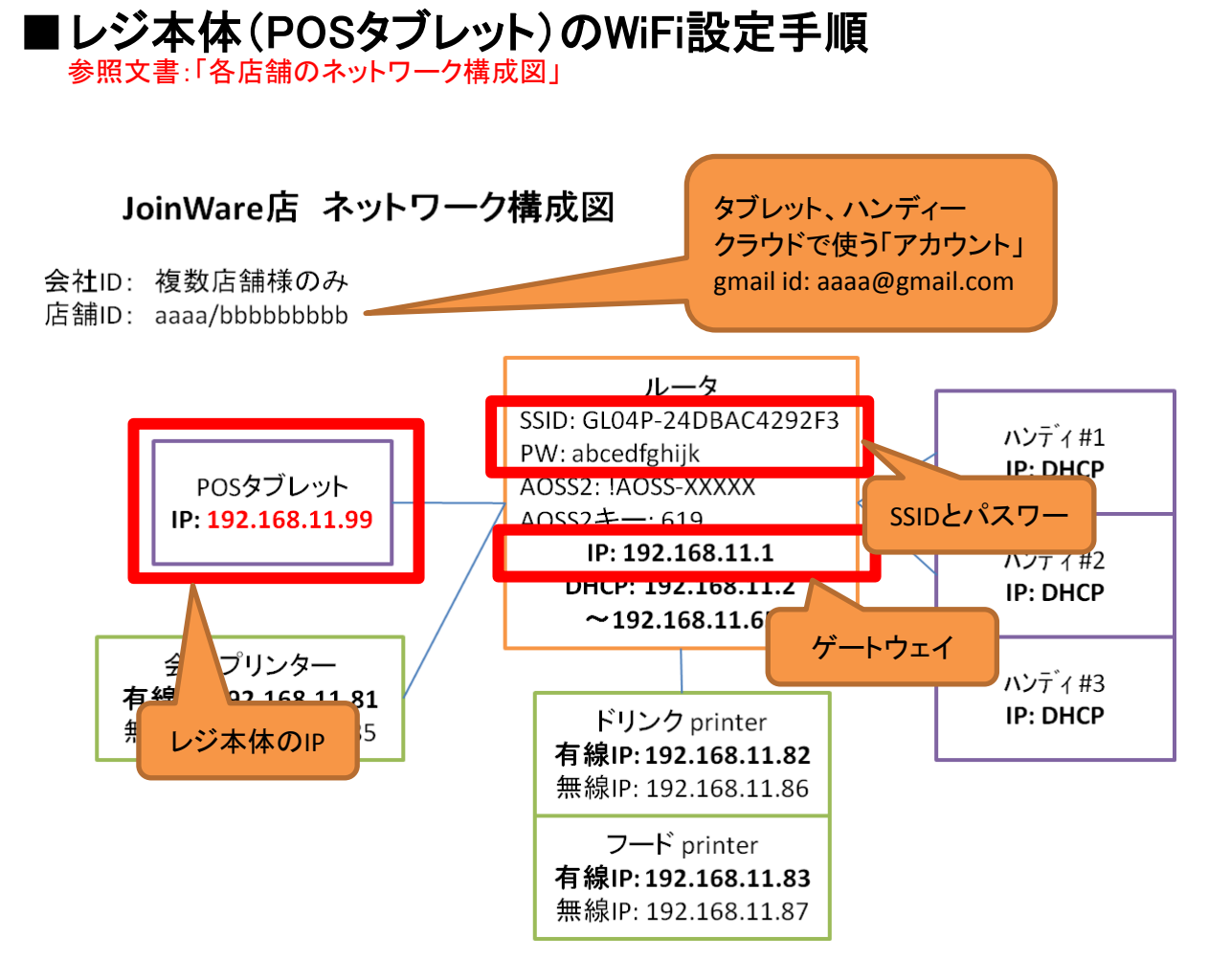

WiFi設定は「設定画面」にて行います。 各タブレット毎に設定メニューが少し違いますが、基本的な動きは同じです。 全てのタブレット毎には説明しませんので、ご了承下さい。

## 1) 現在のIP確認

予想結果 : 「ネットワーク構成図」のレジ本体のIPである「192.168.11.99」が表示される。 手 順 : 「設定」画面 → 「WiFi」を選択 → 「メニュー」選択 → 「詳細設定」選択

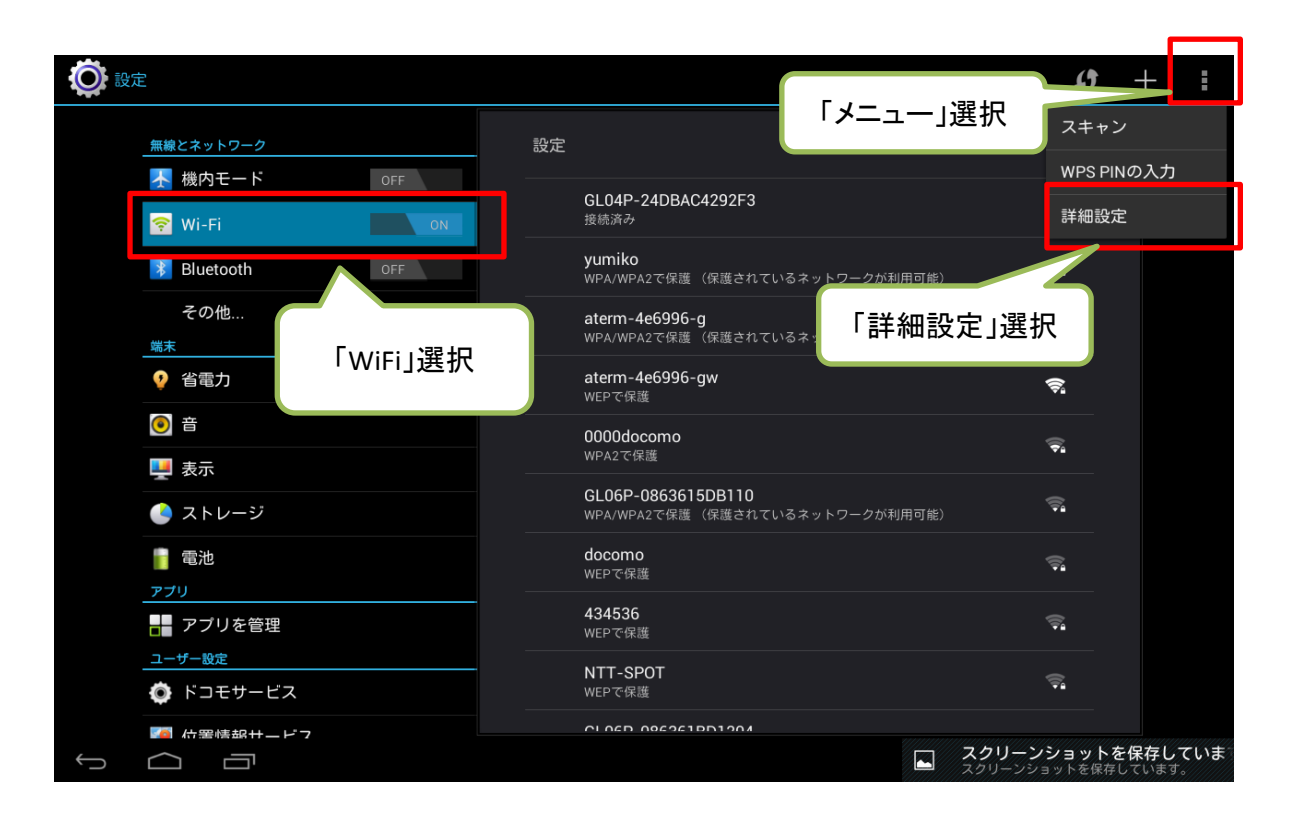

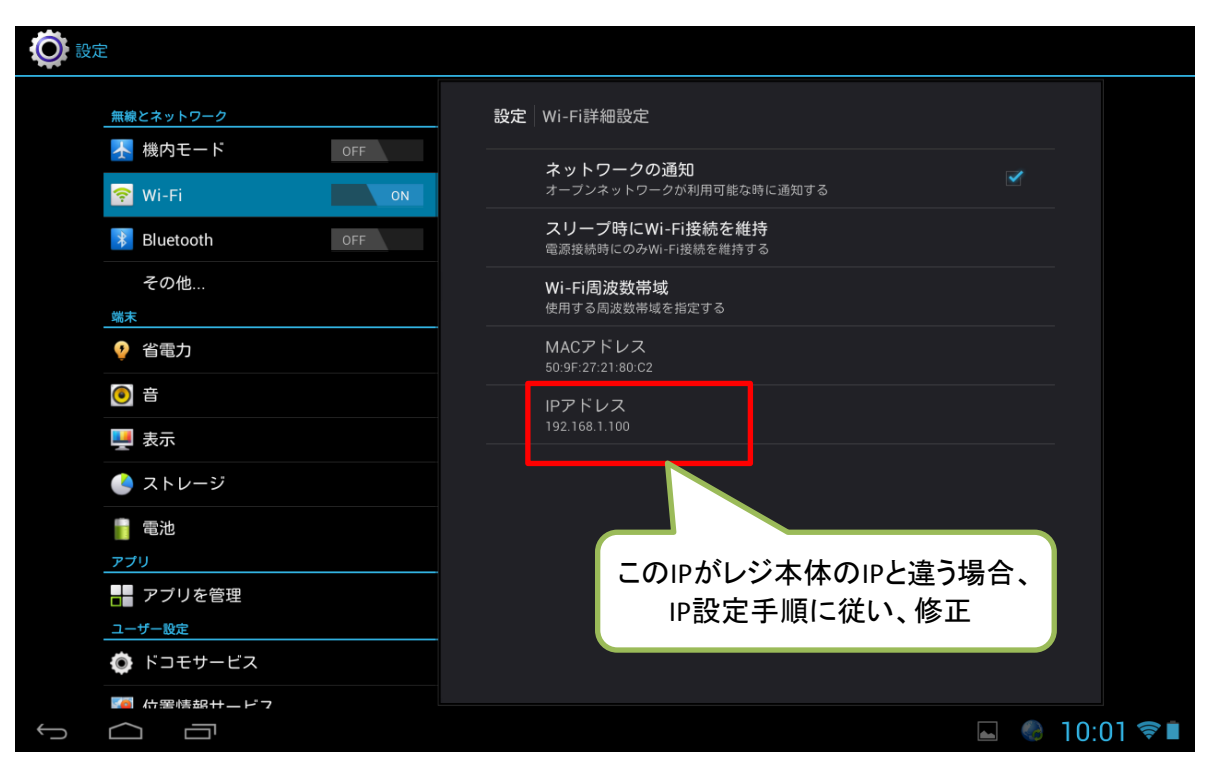

## 2) IPの設定

手順 : 1)番の手順で、既に「WiFi」を選択の状態で、 表示されたSSIDリストから自分のSSIDを探し、ロングクリックする。

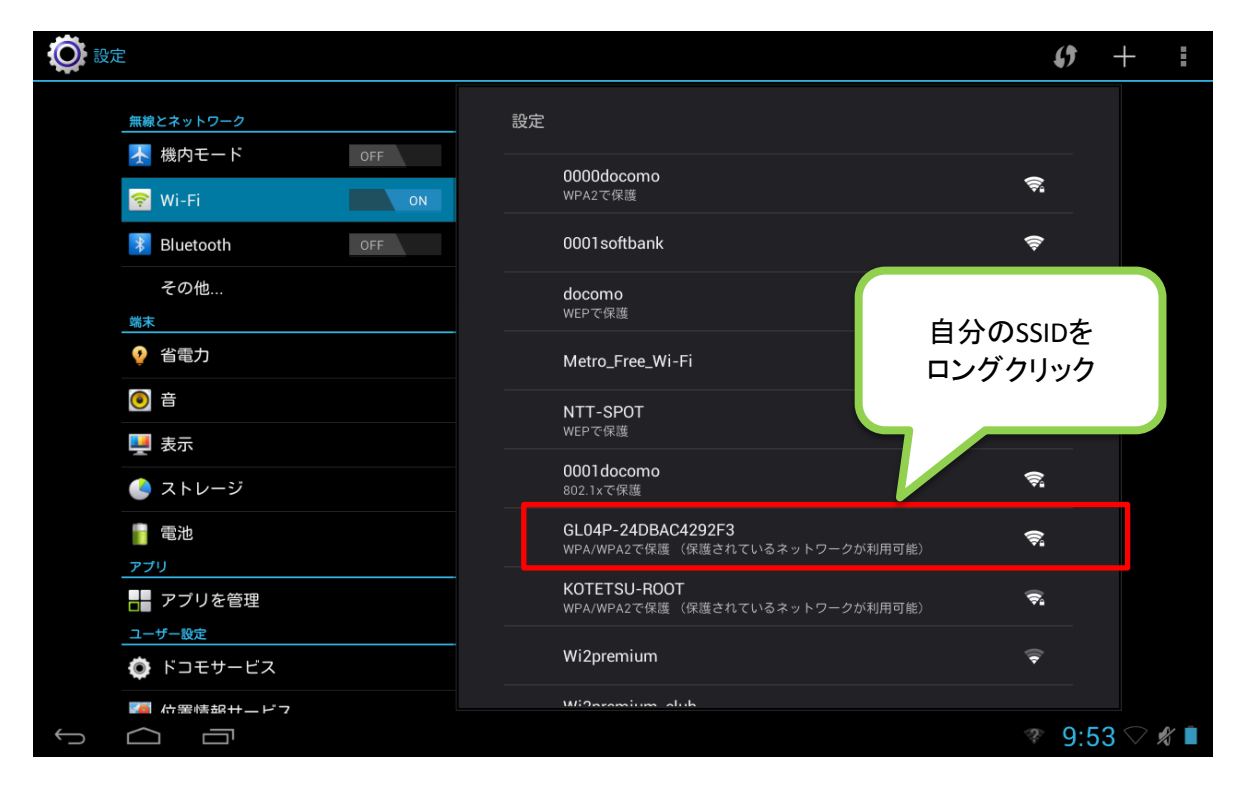

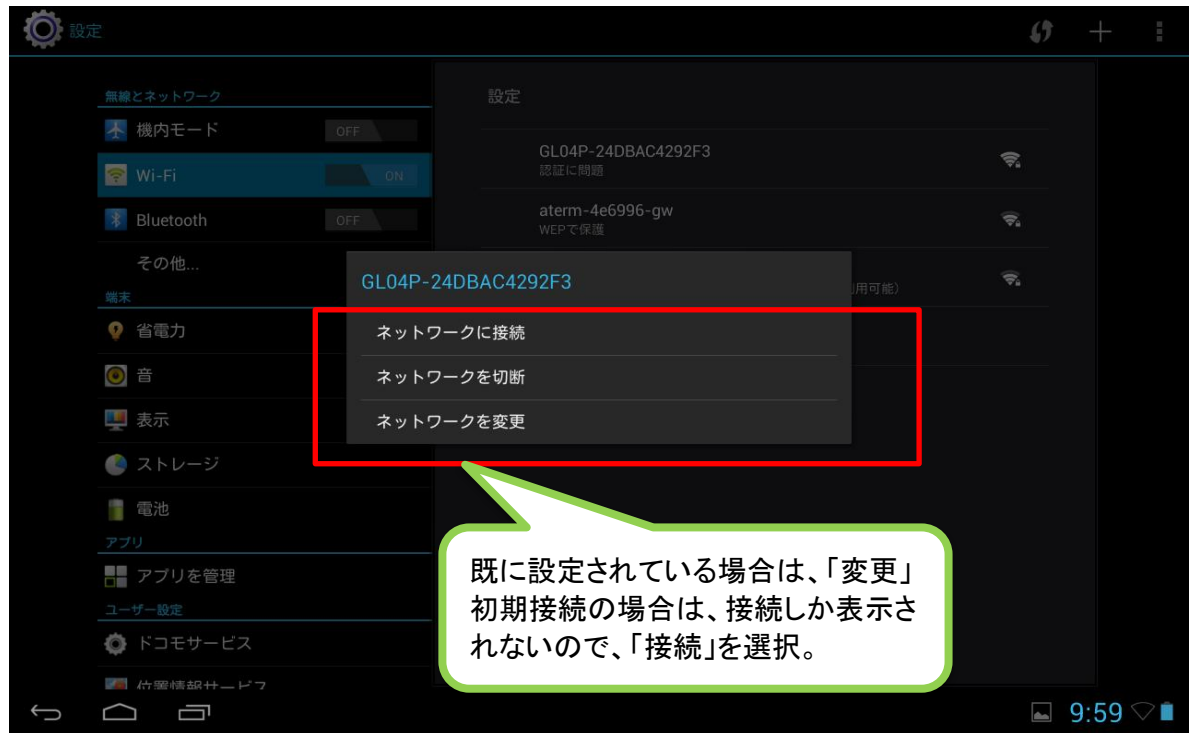

3) IPの入力 画面のように設定する。(各自のネットワーク構成図を参照して入力)

| <b>论</b> 設定 |                          | GL04P-24DBAC4292F3 |                      |            | () +  |                         |       |
|-------------|--------------------------|--------------------|----------------------|------------|-------|-------------------------|-------|
|             | 無線とネットワーク                | <br>電波強度<br>セキュリティ | 非常に強い<br>WPA/WPA2 PS | к          |       |                         |       |
|             | 全機内モート 0<br>マ Wi-Fi      | パスワード              |                      |            |       | (¢ª                     |       |
|             | Bluetooth 0              |                    | 🗹 パスワードを             | 表示する       |       | ();-                    |       |
|             | その他                      | 📝 詳細オプションを         | 詳細オプションを表示する         |            |       | <u>م</u>                |       |
|             |                          | プロキシ設定             | なし                   | 4          |       |                         |       |
|             | 🤨 省電力                    | IP設定               | 静的                   | 4          |       | (ţ:                     |       |
|             | ◎ 音                      | IPアドレス             |                      | 8          |       | (lî                     |       |
|             | 🖳 表示                     | ゲートウェイ             | 192.168.1.1          |            |       |                         |       |
|             | 🌔 ストレージ                  | ネットワークプレ           | 24                   | レジ本体はIPを固  | 定に設定し | ます。                     |       |
|             | 電池                       |                    |                      | ※DHCPにすると、 | 認し、ハ  |                         |       |
|             |                          | DNS 1              | 8.8.8.8              | ンディーと厨戸端   | まの設定を | 合わせる                    |       |
|             | - アプリを管理                 | DNS 2              | 4.4.4.4              |            |       |                         |       |
|             |                          |                    |                      |            |       | ~                       |       |
|             | 🔅 ドコモサービス                | キャンセル              |                      |            |       |                         |       |
| Ĵ           | ■ 位置<br>「<br>「<br>」<br>」 |                    |                      |            |       | <ul><li>9:54 </li></ul> | > 🖋 🗎 |

| 設定 設定 |                                                                 | GL04P-24DBAC4292F3                                           |                      |                                        | () + i                     |  |
|-------|-----------------------------------------------------------------|--------------------------------------------------------------|----------------------|----------------------------------------|----------------------------|--|
|       | 無線とネットワーク ▶ 機内モード 0                                             | 電波強度<br>セキュリティ                                               | 非常に強い<br>WPA/WPA2 F  | 「ネットワーク構成図」を参加<br>る。                   | 照し、登録す                     |  |
|       | Wi-Fi     Bluetooth                                             | パスワード                                                        | abcdefgh:<br>🗹 パスワード | ※ネットワークプレフィックス長は、<br>サブネットマスクと表示された場合は |                            |  |
|       | その他<br>端末                                                       | ✓ 詳細オプションを<br>プロキシ設定                                         | 表示する<br>なし           | 1255.255.255.0][_C C Pa                |                            |  |
|       | <ul> <li>         · 省電力         ·         ·         ·</li></ul> | IP設定<br>IPアドレス                                               | 静的<br>192.168.11.9   | 99                                     |                            |  |
|       | <ul><li>     東示     </li><li>     ストレージ     </li></ul>          | ゲートウェイ<br>ネットワークプレ<br>マ : :::::::::::::::::::::::::::::::::: | 192.168.11.1<br>24   | 」「「「」」「」」「「」」」「「」」」」                   |                            |  |
|       | 電池<br>アブリ                                                       | フィックス長<br>DNS 1                                              | 8.8.8                |                                        |                            |  |
|       | ■ アフリを管理<br>ユーザー設定<br>び ドコモサービス                                 | DNS 2                                                        | 4.4.4.4              |                                        |                            |  |
| ¢     | ▼<br>「□ □ □                                                     | キャンセ                                                         |                      | 接続                                     | <b>■</b> 9:57 ▽ <i>≰</i> 🗎 |  |